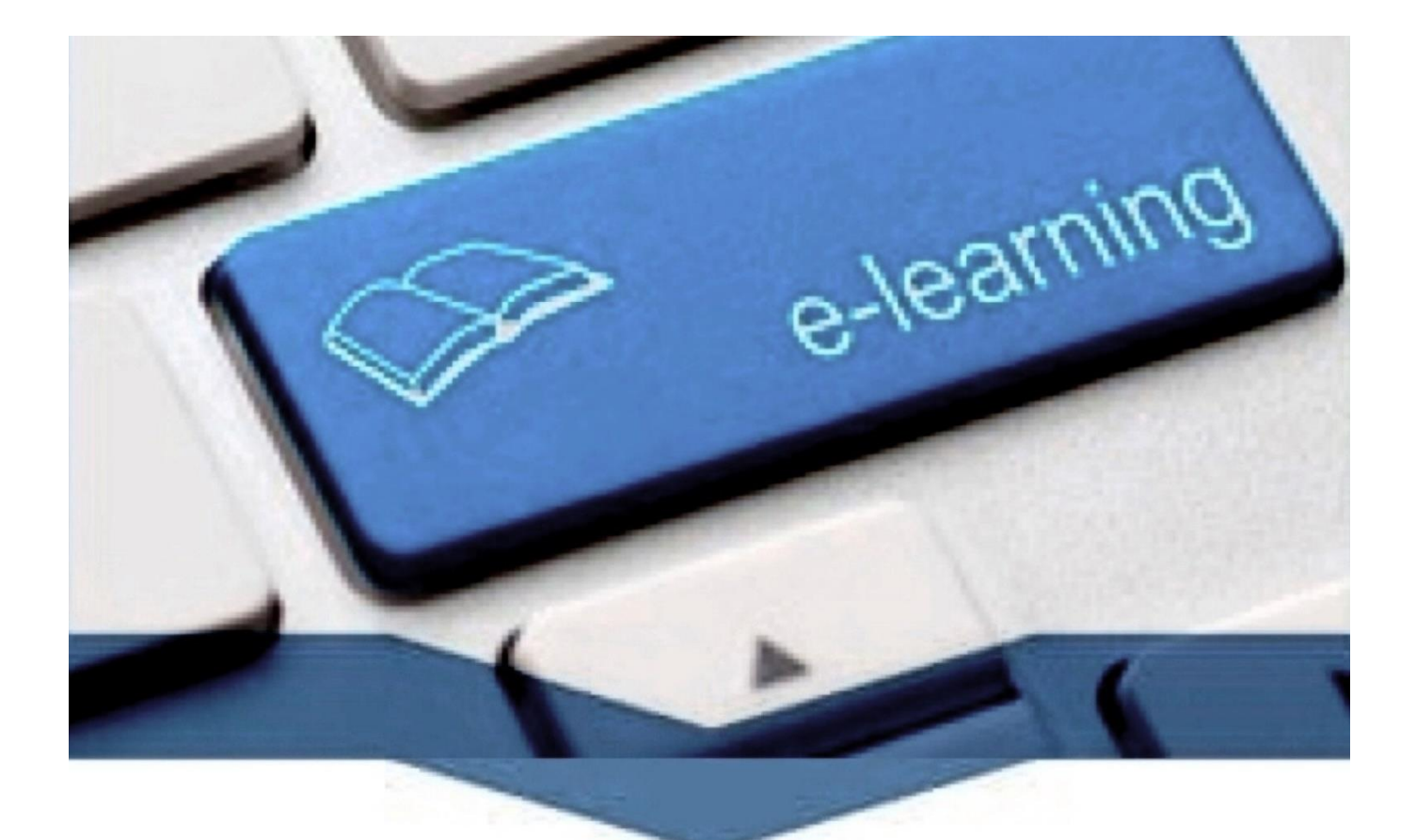

# Manual de acceso y uso de la herramienta

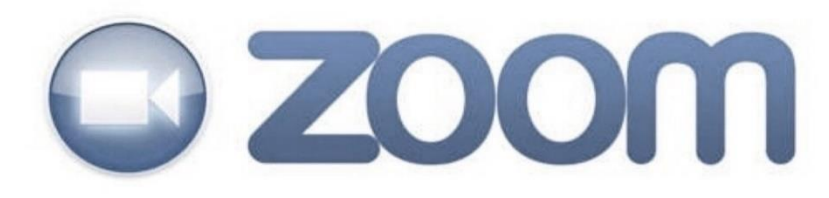

## Información para estudiantes y docentes

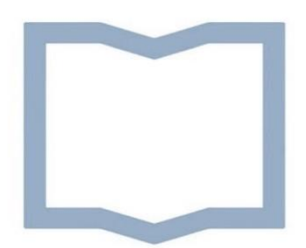

Universidad Nacional de San Martín

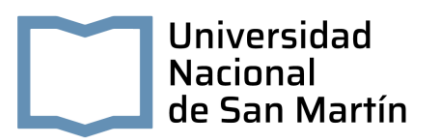

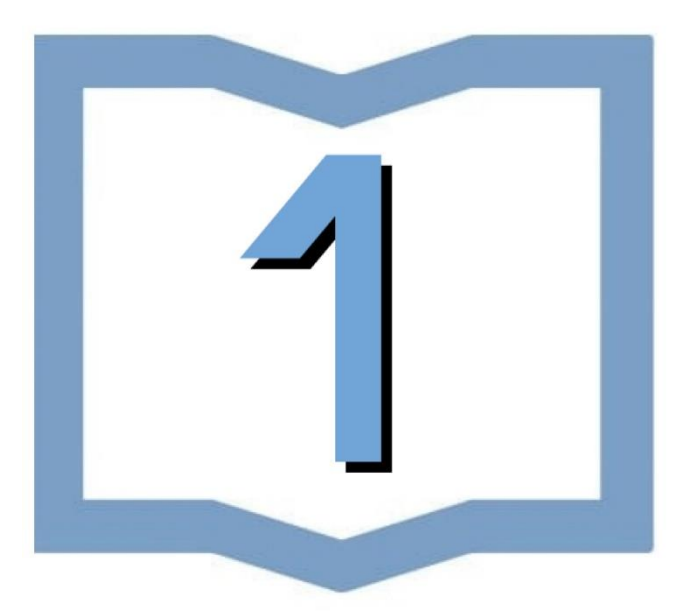

## ¿Qué es ZOOM?

Zoom es una plataforma online que permite realizar video-llamadas en alta definición, con la funcionalidad de compartir escritorio, pizarra, chat, grabar la conferencia, compartir documentos, y poder acceder desde cualquier lugar ya que está disponible para dispositivos móviles.

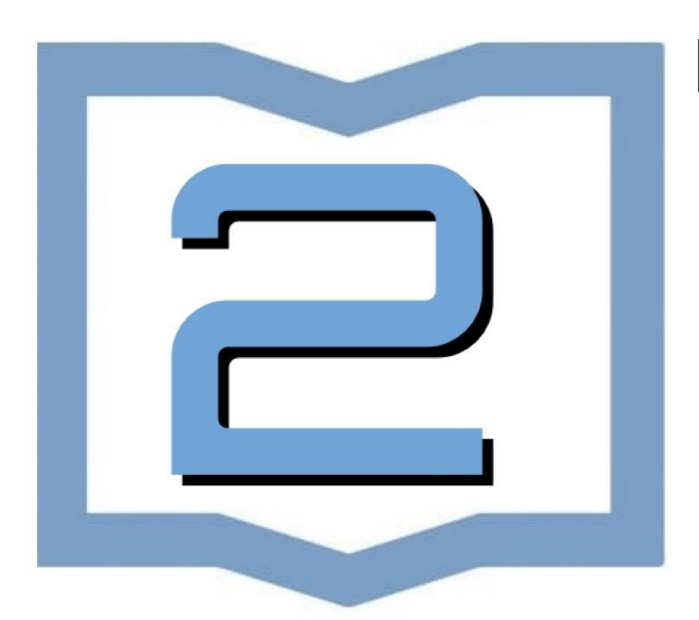

## Instalación

En caso de que sea la primera vez que ingresará a una sala de reuniones de Zoom, será necesario instalar la aplicación en la computadora (https://www.zoom.us/). Una vez descargado el instalador debemos ejecutarlo.

| Abriendo Zoom_launcher.exe      |                 | ×        |
|---------------------------------|-----------------|----------|
| Ha decidido abrir:              |                 |          |
| Zoom_launcher.exe               |                 |          |
| que es: Binary File (131 KB)    |                 |          |
| desde: https://launcher.zoom.us |                 |          |
| ¿Desea guardar este archivo?    |                 |          |
|                                 | Guardar archivo | Cancelar |

Al finalizar, deberá ingresar su nombre y apellido con el cual se identificará dentro de la plataforma.

**Recomendación**: tildar la opción "Recordar mi nombre para futuras reuniones".

Otra opción es descargar e instalar la aplicación en su dispositivo ya que el funcionamiento es más estable que accediendo por la web.

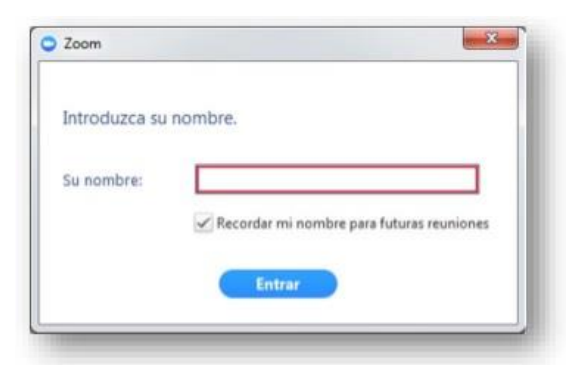

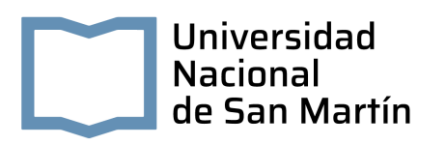

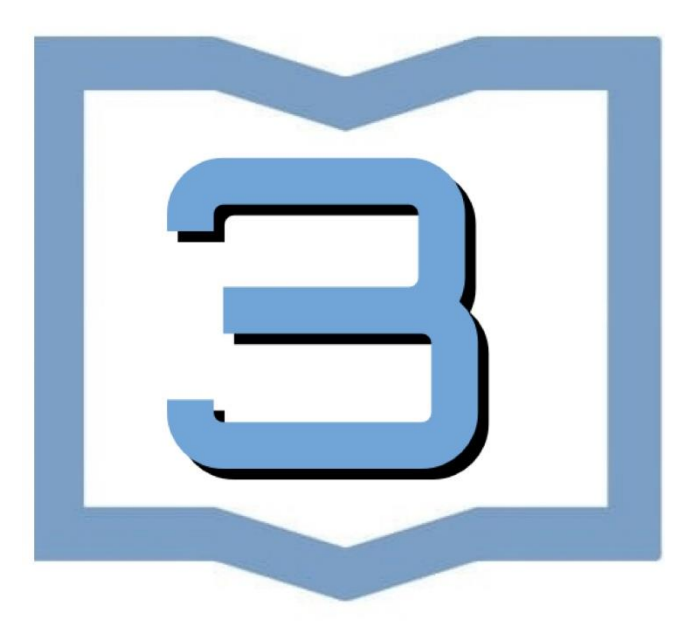

## Configuración Inicial

Una vez finalizada la instalación, el navegador nos preguntará con qué aplicación deseamos abrir el

enlace. Aquí debemos seleccionar "Zoom Meetings" y tildar la opción "Recordar mi selección para enlaces Zoom Meetings".

| ste enlace necesita ser abierto<br>nviar a: | o con una aplicación |
|---------------------------------------------|----------------------|
| Zoom Meetings                               |                      |
| Seleccionar otra aplicacion                 | Seleccionar          |
|                                             |                      |

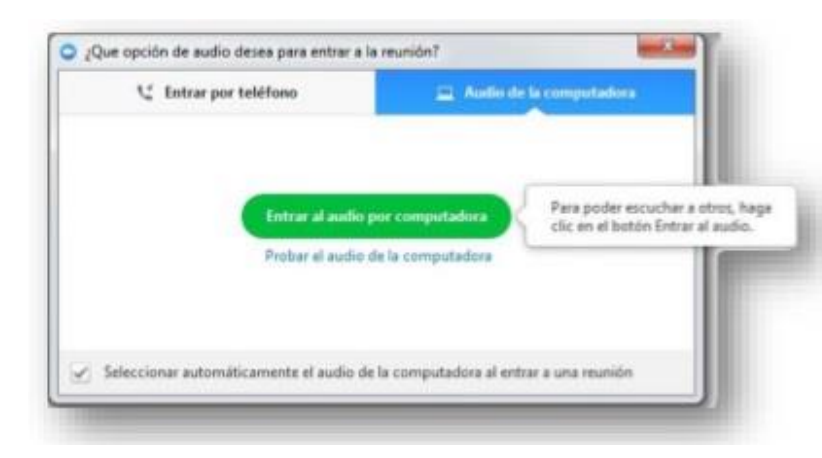

Antes de entrar a la sala de videoconferencia, debemos hacer clic en la opción **"Entrar al audio por computadora"**, sin olvidar tildar la opción "Seleccionar automáticamente el audio de la computadora al entrar a la reunión". Cabe mencionar que esta configuración inicial sólo se debe realizar la primera vez que se utilice la aplicación. Para futuras sesiones la aplicación recordará nuestras preferencias.

Si la aplicación Zoom se instala en idioma inglés y deseamos modificarlo, debemos hacer clic derecho sobre el ícono de Zoom en la barra de herramientas, seleccionar "Cambiar idioma" o "Switch Languages" y elegir la opción "español".

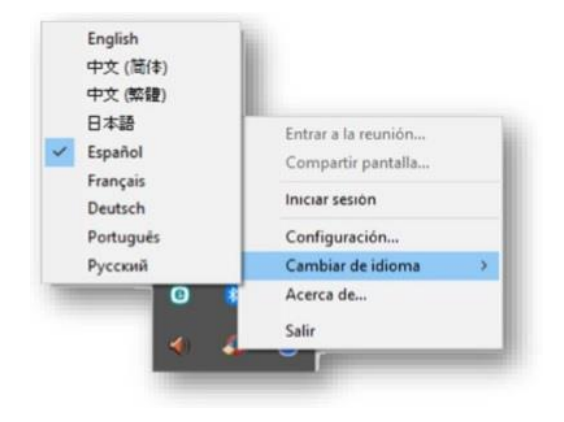

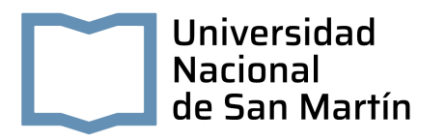

Para acceder a la configuración avanzada de la aplicación debemos seleccionar en este menú desplegable la opción "Configuración...".

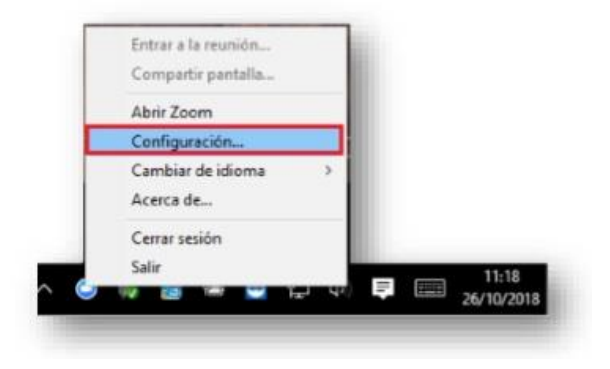

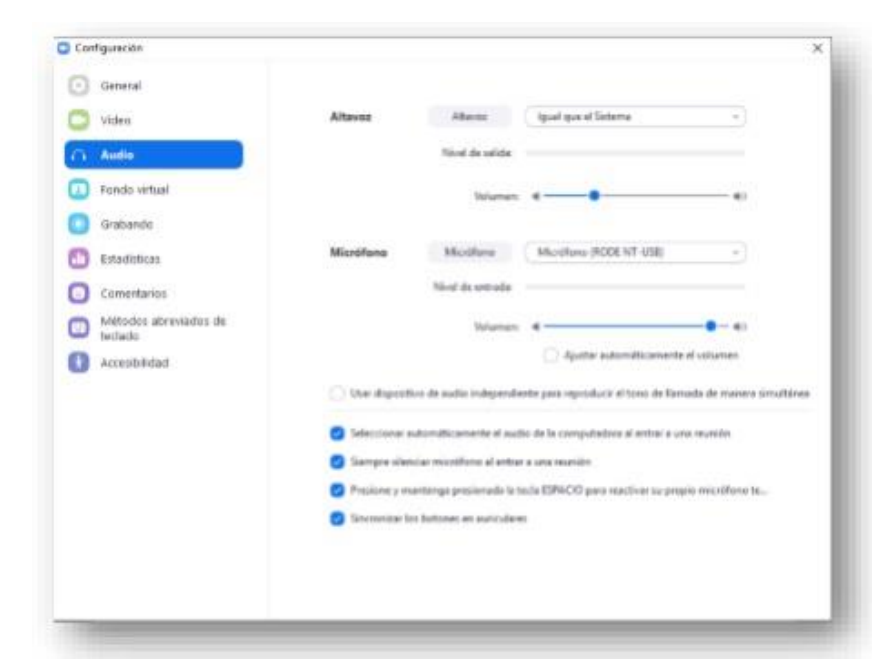

En la ventana emergente que se abrirá, podremos cambiar las características generales, de audio y de video.

Para verificar el correcto funcionamiento del micrófono y el audio, ingresar a "Audio".

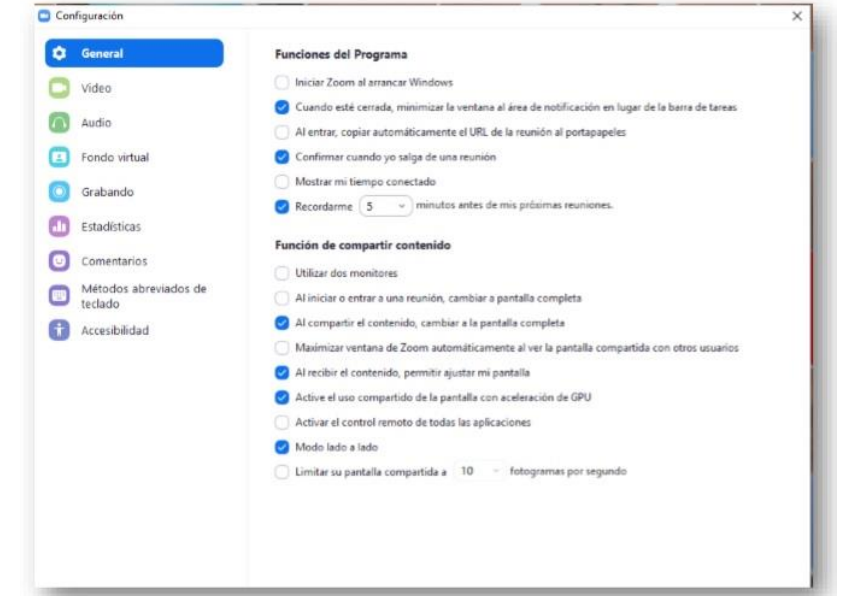

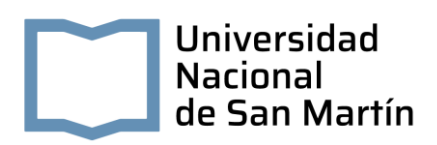

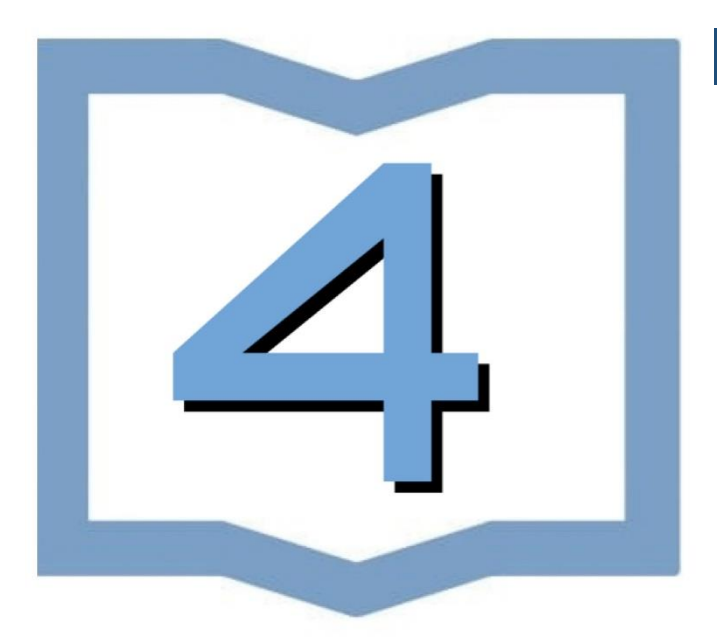

## Videoconferencia de Testeo

Otra manera que provee Zoom para comprobar el correcto funcionamiento de la cámara web, parlantes y micrófono, es ingresando a la siguiente dirección: <u>https://zoom.us/test/</u>. Para unirse a esta reunión de prueba se debe hacer clic sobre el botón "Entrar".

Unirse a la reunión de prueba

Compruebe su conexión a Internet con una reunión de prueba.

Entrar

Si no pudo unirse a la reunión, visite Centro de soporte de Zoom para obtener información de utilidad.

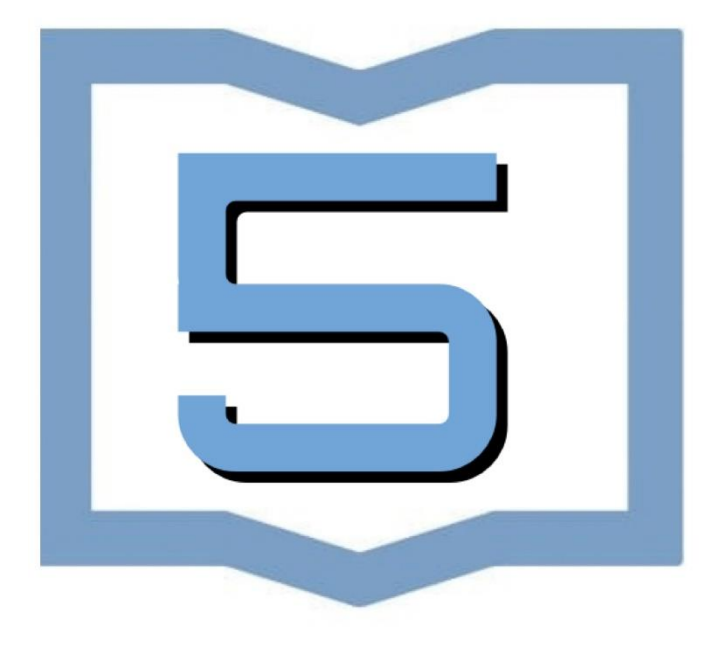

## Sala de Videoconferencia

**Vistas**: Existen tres modos de vista que pueden seleccionarse desde la parte superior derecha de la pantalla:

1. Vista de galería: Se visualizarán a todos los participantes en una misma ventana, recuadrando con

otro color la imagen de quien está hablando en ese momento.

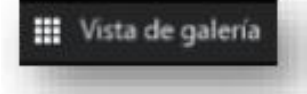

#### 2. Vista del hablante:

Se visualizará en el centro de la pantalla la imagen de quien esté hablando en ese momento.

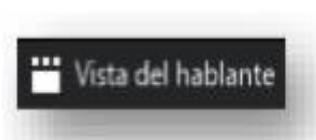

**3. Vista minimizada:** Se visualizará en una ventana miniatura la aplicación junto con algunos comandos básicos.

**4.** Para volver a maximizar la ventana se debe presionar el siguiente botón:

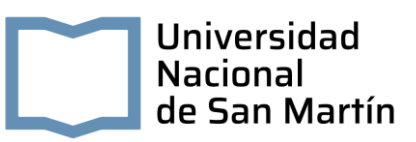

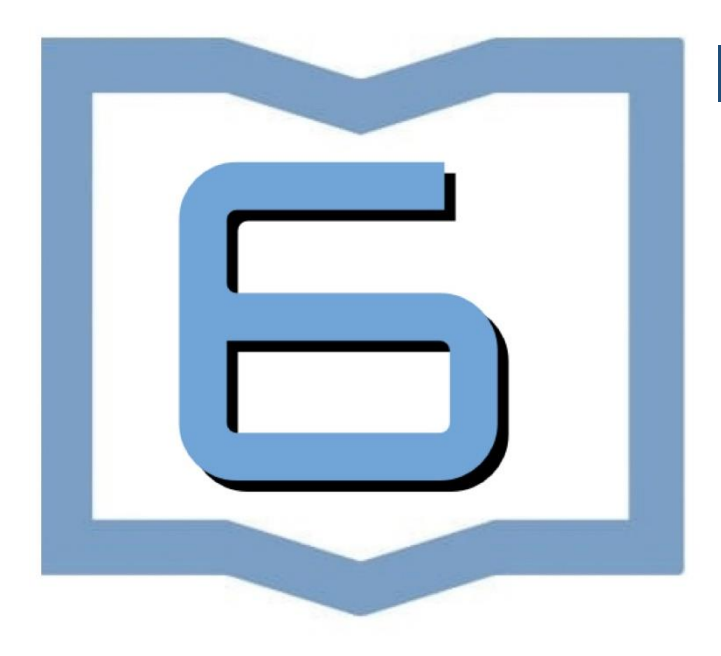

## **Funciones Básicas**

Cuando se anuncia de una sesión de videoconferencia, los participantes aparecen posicionando el mouse en la parte inferior de la pantalla. De izquierda a derecha, las opciones que usted debe conocer son:

#### **1. ACTIVAR / DESACTIVAR AUDIO**

a. Para silenciar el micrófono se debe hacer clic sobre el botón "Silenciar".

b. Para activar el micrófono se debe hacer clic sobre el botón "Reiniciar audio".

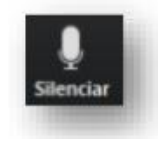

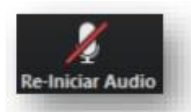

#### 2. ACTIVAR / DESACTIVAR VIDEO

a. Para apagar la cámara web se debe hacer clic sobre el botón "Detener video".

b. Para encender la cámara web se debe hacer clic sobre el botón "Iniciar video".

#### **3. PARTICIPANTES**

a. Para listar las personas que están participado de la sesión, se debe hacer clic sobre el botón "Participantes". El superíndice que acompaña este ícono indica la cantidad de participantes.

b. Se emitirá un listado en la parte derecha de la pantalla con el siguiente formato:

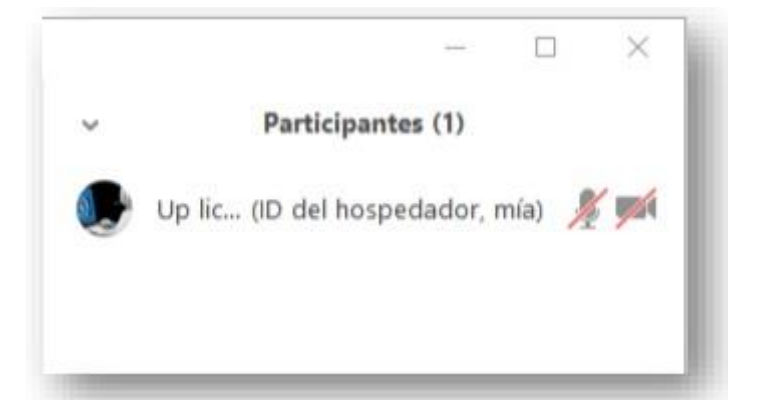

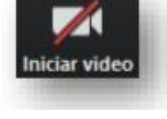

tener vide

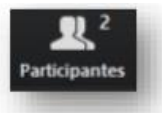

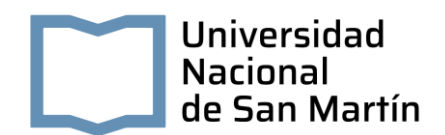

#### 4. COMPARTIR PANTALLA

a. Si el moderador de la sesión así lo permitiese, podremos compartir nuestra pantalla haciendo clic sobre el botón "Compartir pantalla".

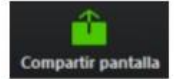

b. Se abrirá una ventana emergente en la cual podremos elegir qué tipo de recurso deseamos compartir (escritorio de la PC, pizarra digital, videos o documentos en múltiples formatos que tengamos previamente abiertos en nuestra computadora).

| > |
|---|
|   |
|   |
|   |
|   |

c. El docente (anfitrión) podrá compartir una pizarra digital colaborativa durante la sesión. Para realizar anotaciones en esta pizarra y que sean visibles para todos los demás participantes, se deberá desplegar el menú "Ver opciones", que aparecerá al situar el mouse en la parte superior de la pizarra, y seleccionar "Anotar".

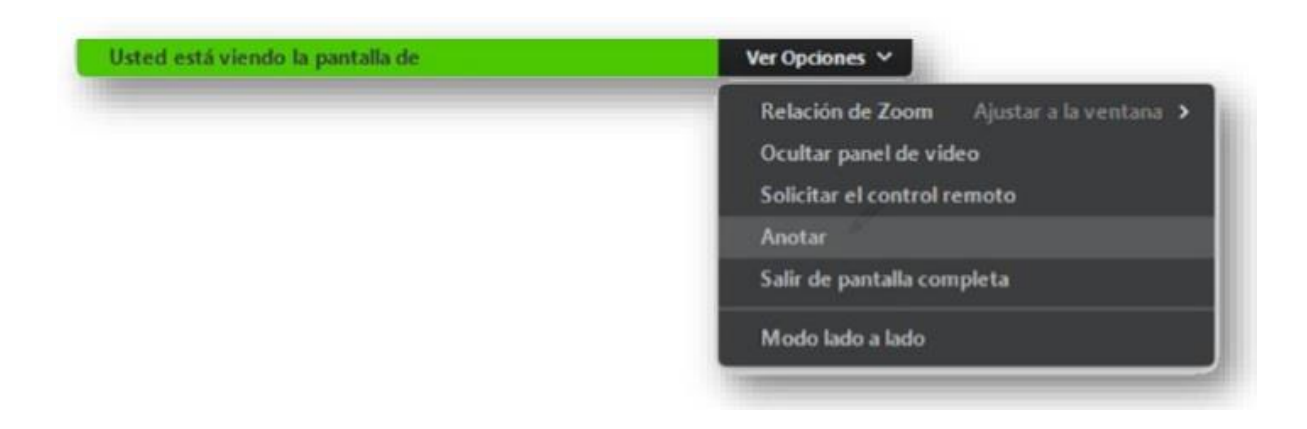

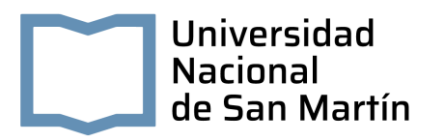

Esto habilitará la barra de herramientas con las siguientes opciones que nos permitirán intervenir la pizarra:

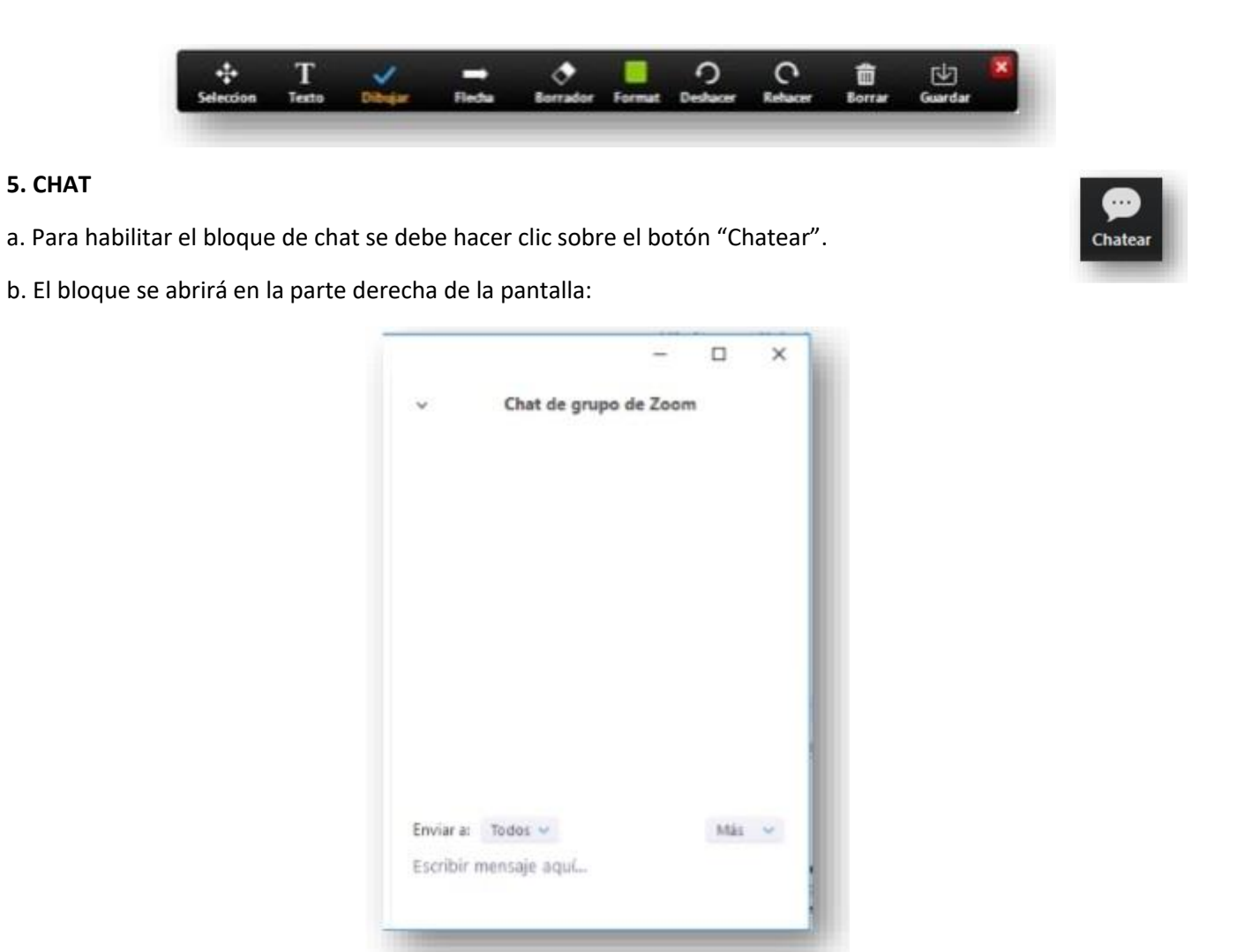

c. Antes de enviar un mensaje, debemos seleccionar el destinatario. Por defecto el mensaje será enviado y leído por todos los participantes, pero si deseamos chatear con un participante en particular debemos seleccionarlo en el desplegable "Enviar a:".

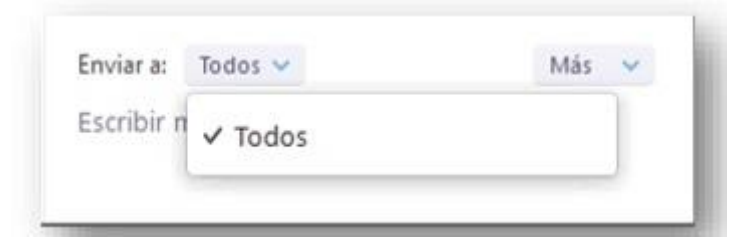

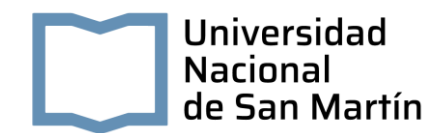

#### 6. SALIR DE LA REUNIÓN

a. Si por algún motivo necesita retirarse de la sala antes de que finalice la sesión, se debe hacer clic sobre el botón "Salir de la reunión".

#### salir de la reunion

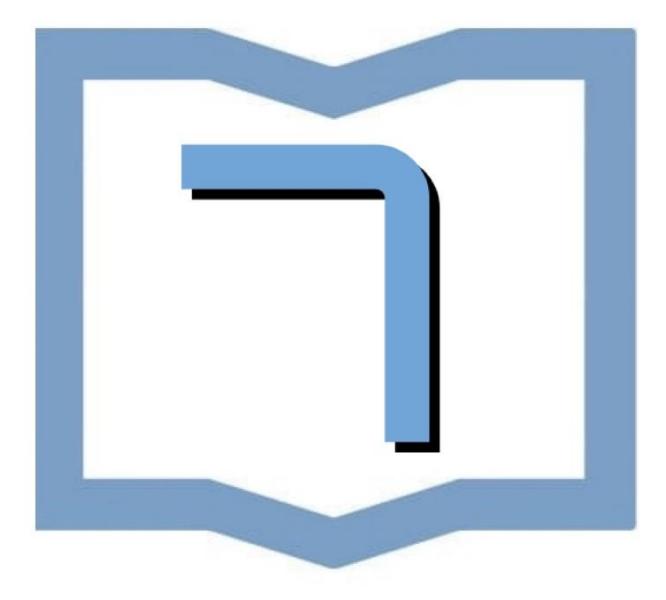

## **Recomendaciones Generales**

1. Es recomendable utilizar auriculares con micrófono, en lugar del micrófono y parlantes incorporados en la computadora o notebook.

2. Se recomienda utilizar una conexión por cable para conectarse a Internet. Si bien es posible utilizar WiFi, por cómo funciona este tipo de conexión es probable que la calidad del audio y el video se vea degradada.

3. Elija un lugar tranquilo y sin ruidos para participar de la videoconferencia.

4. Ingrese algunos minutos antes del comienzo, para verificar que todo funcione correctamente.

5. Silencie su micrófono si no va a participar verbalmente.

6. La plataforma permite la función "Levante la mano para pedir la palabra".

### **Tutoriales**:

https://zoom.us/es-es/resources.html

Ante cualquier duda recomendamos se contacten con:

unsamdigital@unsamdigital.edu.ar

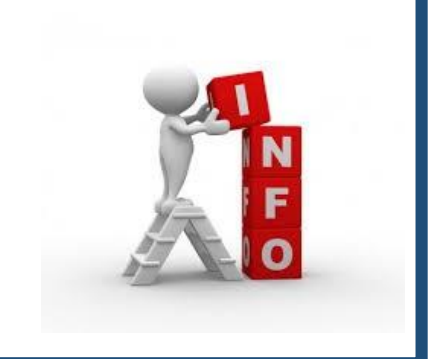